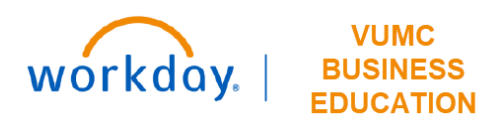

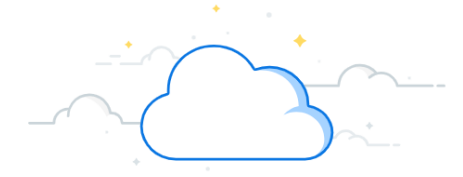

## **Returning an Employee from a Leave of Absence (Managers and FMLA Partners)**

This guide will explain how to Return an Employee from a Leave of Absence in Workday.

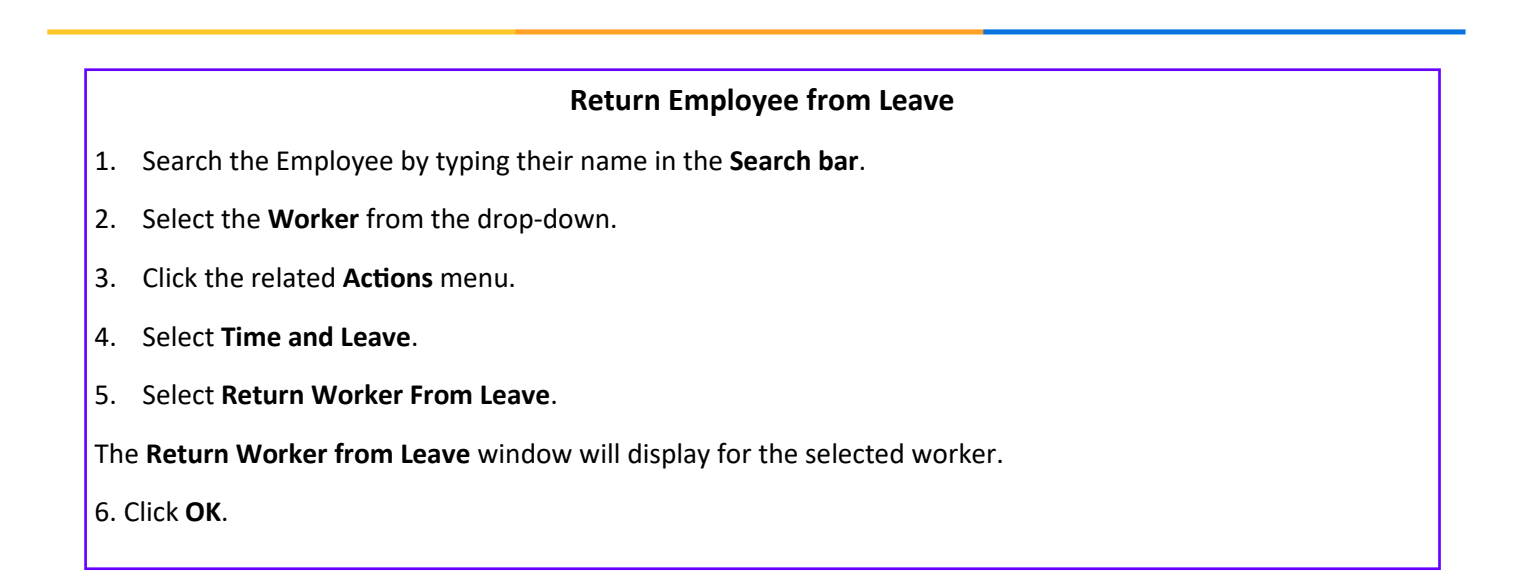

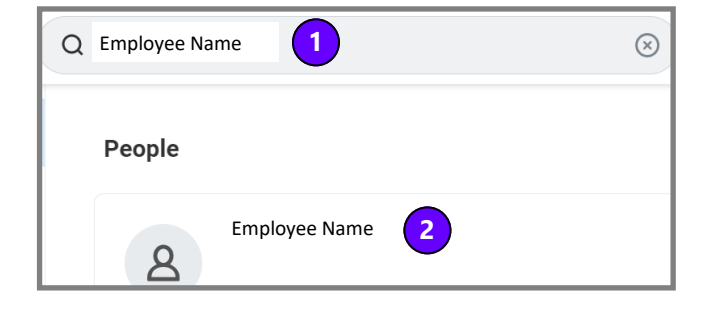

| Return Worker from | m Leave       | L |
|--------------------|---------------|---|
| Workers on Leave * | Employee Name |   |
| бок                | Cancel        |   |

| (On Leave) |               |                             | eave)         | Absence Requests Absence Balance                                                         |
|------------|---------------|-----------------------------|---------------|------------------------------------------------------------------------------------------|
|            | IT Consultant |                             |               | Enter Absence                                                                            |
|            |               | Business Asset              | >             | Correct Absence<br>View Time Off                                                         |
|            | Ema           | Compensation                | >             | View Time Off Balance                                                                    |
| 88         | Sumn          | Help                        | >             | View Calculated and Override Balances                                                    |
| Ē          | Job           | Job Change                  | >             | View Carryover Balances                                                                  |
| •          | Comp          | Manage Work<br>Organization | >             | Place Worker On Leave<br>Return Worker From Leave                                        |
| đ          | Abser         | Payment<br>Payroll          | >             | Maintain Accrual and Time Off Adjustments/Overrides                                      |
| Ċ0         | Pay           | Payroll Interface           | >             | Maintain Accrual and Time Off Limit Overrides Maintain Time Off Plan Carryover Overrides |
| A          | Conta         | Personal Data               | >             | Maintain Time Off Plan Override Balances                                                 |
| ዾ          | Perso         | Procurement<br>Recruiting   | >             | Time Off Recalculate Balance Process :<br>Recalculate Worker Time Off Balance            |
| ī.         | Perfo         | Talent                      | >             | Manage Absence Cases                                                                     |
| 0          | c (4          | Time and Leav               | Employee Name | Assign Custom Work Schedule                                                              |

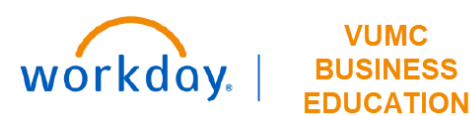

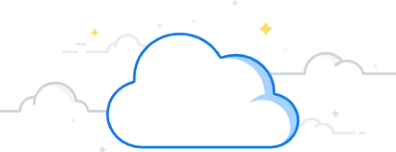

## **Returning Employees from a Leave of Absence- Page 2**

## **Return Employee from Leave**

The Return Worker from Leave window will display for the selected worker.

- 6. Enter the **First Day Back at Work** field.
- 7. Select the absence.
- 8. Enter the Actual Last Day of Absence.
- 9. Click Submit.

The task will be submitted and the worker will be returned from the leave.

| Doturn       | Worker from Le        | 21/2 5 1 1                            | (a)    |                      |                               |                            |               |
|--------------|-----------------------|---------------------------------------|--------|----------------------|-------------------------------|----------------------------|---------------|
| Return       | worker from Le        | ave Employee Nam                      | ie iii |                      |                               |                            |               |
| First Day Ba | ack at Work 08/16/202 | 2 🗊 7                                 |        |                      |                               |                            |               |
| Absences Re  | eturned From 1 item   |                                       |        |                      |                               |                            | <b>⇒</b> ⊡ ∟¹ |
| Select       | *Event                |                                       |        | First Day of Absence | Estimated Last Day of Absence | Actual Last Day of Absence |               |
|              | 8 Unpaid Leave (      | 36/01/2022)                           |        | 06/01/2022           | 06/14/2022                    | 08/15/2022 🛱 9             | *             |
| Attachm      | ter your comment      |                                       |        |                      |                               |                            |               |
|              |                       | Drop files here<br>or<br>Select files |        |                      |                               |                            |               |
| 10 Sub       | mit Save for La       | ter Cancel                            |        |                      |                               |                            |               |

## **Additional Information**

- Managers can return employees from FMLA/Non-FMLA leave of absences without additional steps needed from the FMLA team.
- Return to work forms should be submitted to the FMLA team for documentation (Fax: 615.343.2176).
- If the employee needs restrictions, managers should contact their HR business partner to discuss the restrictions if they believe they impact the essential job functions.
  - 0 The manager or employee may submit a request for reasonable accommodation by creating a case in Workday Help. The release to return to work with restrictions can be attached directly to the Workday Help Case.
- Managers are not able to return employees to work from Short Term Disability and Long Term Disability.